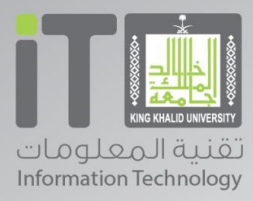

 $\bigcirc \bigcirc$ 

## دليل الاستخدام

أوفيس OFFICE 365 PRO PLUS ) 365 أوفيس

الحقوق محفوظة لجامعة الملك خالد © ٢٠١٥ - المملكة العربية السعودية - منطقة عسير - أبها | للتواصل مع الدعم التقني (١٧٢٤١٨٠٠٠ البريد الدلكتروني: a

اسم الخدمه :

اسم الخدمة : أوفيس 365 ( Office 365 pro plus )

**معلومات الخدمة الاساسية :** منصة سحابية تتيح للطالب وعضو هيئة التدريس والموظف الوصول للملفات المكتبية الخاصة بهم عبر مختلف الأجهزة ( حاسب ، جهاز لوحي أو هاتف محمول ) وتحريرها مع إمكانية المشاركة .

> المستفيد : الطلاب والموظفون وأعضاء هيئة التدريس الادارة المقدمة للخدمة : تقنية المعلومات رسوم الحصول على الخدمة : مجانية

الدخول على بوابة جامعة الملك خالد والضغط على خدمات الطلاب أو الموظفين أو أعضاء هيئة التديس :

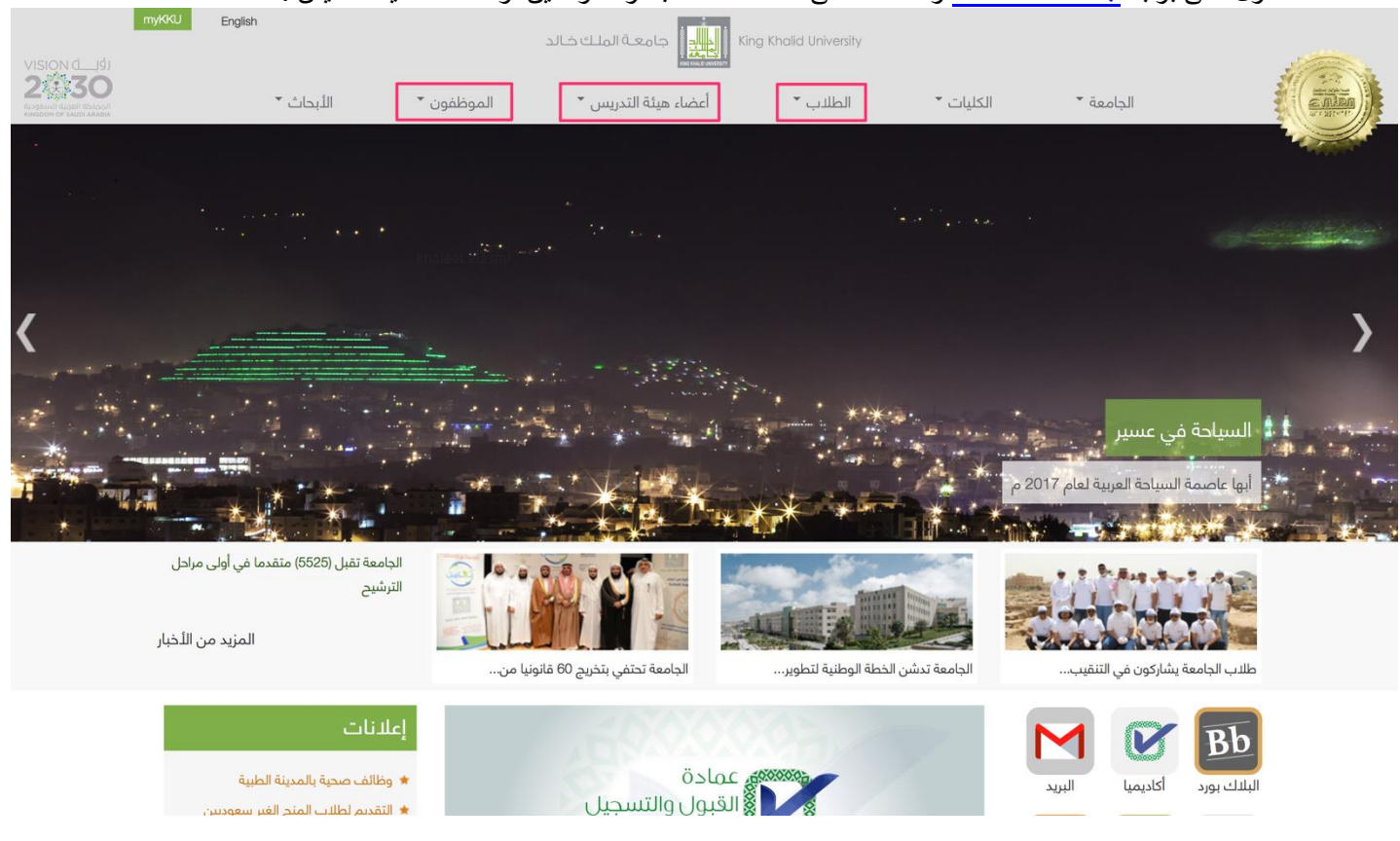

- الضغط أيقونة البرنامج Office 356 :

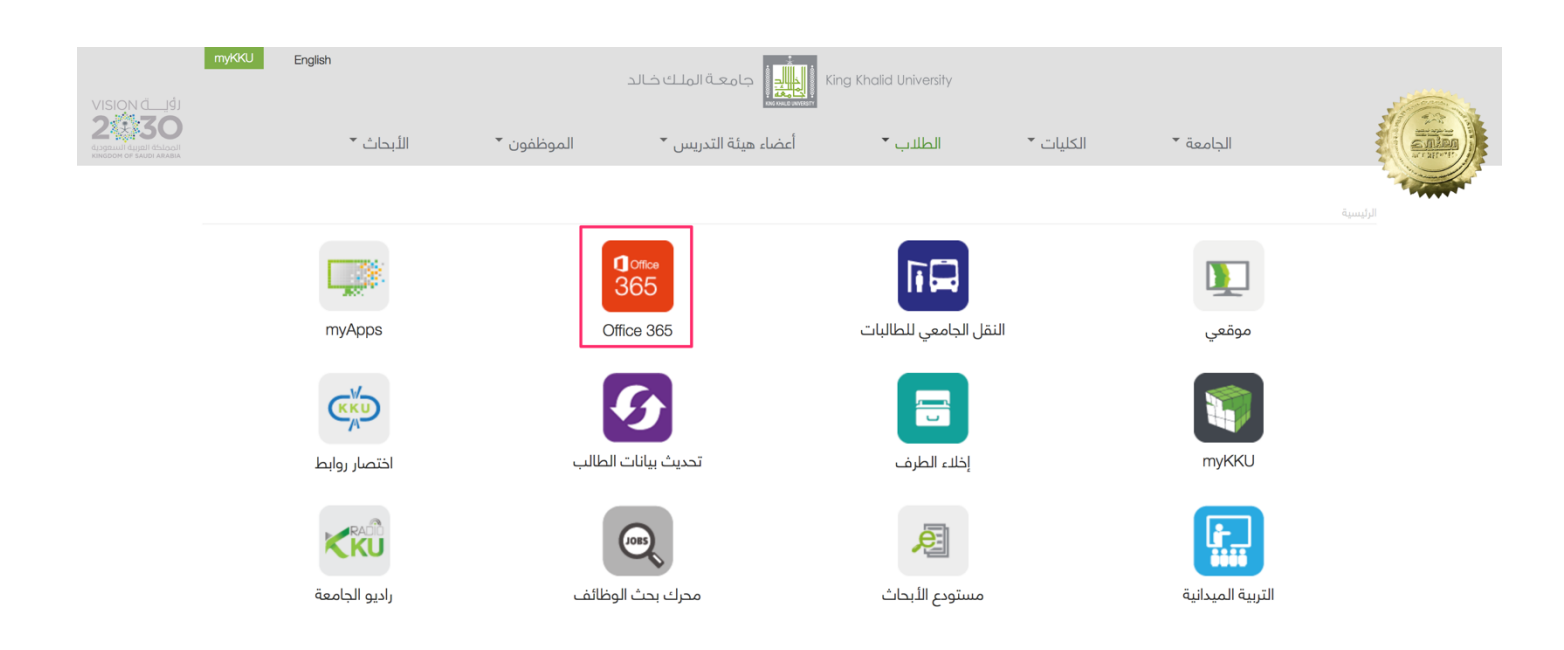

إدخال الرقم الجامعي للطلاب أو اسم المستخدم للموظفين وأعضاء هيئة التدريس وكلمة المرور من خلال شاشة الدخول الموحد:

| اسم الستخدم                                                                                              | لا تشارك كلمة المرور مع أحد حتى مديرك ولا ترسلها عن طريق البريد البلكتروني |
|----------------------------------------------------------------------------------------------------|----------------------------------------------------------------------------|
| Sign in Forgot Password? For security reasons, please Log Out and Exit your web prequire authentication! |                                                                            |
|                                                                                                    | C. Millinger                                                               |

| <br>Office 365 |                         |                            |              |              |            |       |            |                    |          |                | \$   | ?      | Majed Mohamme |  |
|----------------|-------------------------|----------------------------|--------------|--------------|------------|-------|------------|--------------------|----------|----------------|------|--------|---------------|--|
|                | Good ev<br>Search onlin | vening, Ma<br>ne documents | ajed         |              | ۹          |       |            |                    |          |                |      |        |               |  |
|                | OneNote                 | Class Notebook             | 0 🗹<br>Mail  | Calendar     | Sway       | Word  | PowerPoint | Excel              | OneDrive |                | F    | NIN IS |               |  |
|                | Planner                 | People                     | Tasks        | V 🖸<br>Video | SharePoint | Delve | Newsfeed   | <b>Y</b><br>Yammer | PowerApp |                | Flov | )<br>, |               |  |
|                | Stream                  | Teams                      | Dynamics 365 |              |            |       |            |                    |          |                |      |        |               |  |
|                | Docu                    | uments                     |              |              |            |       |            |                    |          | Nev<br>LAST OF | w v  |        |               |  |

يمكن استخدام الخدمة عن طريق الانترنت مباشرة بحيث تظهر التطبيقات دون الحاجة الى تنزيلها على الجهاز المكتبي الشخصي، مثال برنامج
 PowerPoint وستكون بقية التطبيقات مشابهة في طريقة الاستخدام :

| Office 365          |              |                |                                                                                                    |                                                                                                    |                                                                                                    |                                                                                                    |                                                                                                    |                         |            | \$                                                                                                    | ?                                                                                                    | Majed Mohamme                                                                                                    |  |
|---------------------|--------------|----------------|----------------------------------------------------------------------------------------------------|----------------------------------------------------------------------------------------------------|----------------------------------------------------------------------------------------------------|----------------------------------------------------------------------------------------------------|----------------------------------------------------------------------------------------------------|-------------------------|------------|----------------------------------------------------------------------------------------------------|----------------------------------------------------------------------------------------------------|----------------------------------------------------------------------------------------------------|--|
| Good evening, Majed |              |                |                                                                                                    |                                                                                                    |                                                                                                    |                                                                                                    |                                                                                                    |                         |            | Install Office 2016                                                                                                    |                                                                                                    |                                                                                                    |  |
|                     | Search onli  | ne documents   |                                                                                                    |                                                                                                    | Q                                                                                                    |                                                                                                    |                                                                                                    |                         |            | Oth                                                                                                    | er installs                                                                                                    |                                                                                                    |  |
|                     |              |                |                                                                                                    |                                                                                                    |                                                                                                    |                                                                                                    |                                                                                                    |                         |            |                                                                                                    |                                                                                                    |                                                                                                    |  |
|                     | N<br>OneNote | Class Notebook | 0 🗹<br>Mail                                                                                                    | Calendar                                                                                                    | S Sway                                                                                                    | Word                                                                                                    | P PowerPoint                                                                                                    | X III                   | OneDrive   | Fo                                                                                                    | rms                                                                                                    |                                                                                                    |  |
|                     |              |                |                                                                                                    |                                                                                                    |                                                                                                    |                                                                                                    |                                                                                                    |                         |            |                                                                                                    |                                                                                                    |                                                                                                    |  |
|                     | Planner      | People         | Tasks                                                                                                    | V 🖸<br>Video                                                                                                    | S SharePoint                                                                                                    | D F<br>Delve                                                                                                    | Newsfeed                                                                                                    | yę<br><sub>Yammer</sub> | PowerApps  | F                                                                                                    | •<br>ow                                                                                                    |                                                                                                    |  |
|                     |              |                |                                                                                                    |                                                                                                    |                                                                                                    |                                                                                                    |                                                                                                    |                         |            |                                                                                                    |                                                                                                    |                                                                                                    |  |
|                     | Stream       | Teams          | Dynamics 365                                                                                                    |                                                                                                    |                                                                                                    |                                                                                                    |                                                                                                    |                         |            |                                                                                                    |                                                                                                    |                                                                                                    |  |
|                     |              |                |                                                                                                    |                                                                                                    |                                                                                                    |                                                                                                    |                                                                                                    |                         |            |                                                                                                    |                                                                                                    |                                                                                                    |  |
|                     |              |                |                                                                                                    |                                                                                                    |                                                                                                    |                                                                                                    |                                                                                                    |                         |            |                                                                                                    |                                                                                                    |                                                                                                    |  |
|                     | Docu         | uments         |                                                                                                    |                                                                                                    |                                                                                                    |                                                                                                    |                                                                                                    |                         |            | New ~                                                                                                    |                                                                                                    |                                                                                                    |  |
|                     | Office 365   | Office 365     | Office 365     Good evening, Ma   Search online documents   Image: Construction of the search online documents   Image: Construction of the search online documents   Image: Construction of the search online documents   Image: Construction of the search online documents   Image: Construction of the search online documents   Image: Construction of the search online documents | Office 365         Good evening, Majed         Search online documents         Image: Construction of Construction of Constructio | Office 365         Cocod evening, Majed         Jearch online documents         Image: CoreNote       Image: CoreNote         Image: CoreNote       Image: CoreNote | Office 355     Coco evening, Majed   Serch online documents   Image: Construct   Image: Construct < | Office 365Colog evening, MajedSearch online documentsPImage: Color onlow on the Color online documentsImage: Color online documentsImage: Color onlow on the Color online documentsImage: Color online documentsImage: Color onlow on the Color onlow on the Color on the Color onlow on the Color on the Color on the Color on the Color on the Color on the Color on the Color | Office 365              | Office 365 | Office 365     Coold evening, Majed     Search online documents     Image: Class Notebook     Image: Class Notebook   Image: Class Notebook   Image: Class Notebook   Image: Class Notebook   Image: Class Notebook   Image: Class Notebook   Image: Class Notebook   Image: Class Notebook   Image: Class Notebook   Image: Class Notebook   Image: Class Notebook   Image: Class Notebook   Image: Class Notebook   Image: Class No | Office 365     Cocode evening, Majed     Search online documents     Onekote     Onekote <td>Office 365       Image: Coord evening, Majed         Search online documents       Image: Calendary         Image: Conclose       Image: Calendary         Image: Calendary       Image: Calendary         Image: Calendary       Image: Calendary         Image: Calen</td> | Office 365       Image: Coord evening, Majed         Search online documents       Image: Calendary         Image: Conclose       Image: Calendary         Image: Calendary       Image: Calendary         Image: Calendary       Image: Calendary         Image: Calen |  |

سيبدأ التطبيق في العمل ويمكن التحرير على ملف الـ PowerPoint كما هو موضح في الشكل التالي :

|          | Power    | Point Or                   | nline            | Majed Mor    | hammed Ism                                    | aeel           |                                              |       | DRA | AWING TOOLS                                                                                 | Presenta                         | tion1 - Save     | ed                 |                                                       |        | 📮 Share | Majed Mohamm | ed Ismaeel |
|----------|----------|----------------------------|------------------|--------------|-----------------------------------------------|----------------|----------------------------------------------|-------|-----|---------------------------------------------------------------------------------------------|----------------------------------|------------------|--------------------|-------------------------------------------------------|--------|---------|--------------|------------|
| FILE     | HOME     | INSERT                     | DESIGN           | I TRANSI     | TIONS AN                                      | NIMATION       | IS REVIEW                                    | VIEW  |     | FORMAT                                                                                      | ♀ Tell me                        | what you want to | ob                 | OPEN IN POWERPO                                       | DINT   |         |              |            |
| ∮   Undo | Paste Fo | py<br>rmat Painter<br>vard | Delete<br>Delete | New<br>Slide | ayout<br>Iuplicate Slide<br>lide Slide<br>des | Calibri<br>B I | Light • 6<br><u>U</u> abs <u>A</u> •<br>Font | 0 ~ A | Ă   | ₩ <u>1</u> <u>1</u> <u>1</u> <u>1</u> <u>1</u> <u>1</u> <u>1</u> <u>1</u> <u>1</u> <u>1</u> | ≣ ‡≣ र [‡] र<br>≣ ⊁¶ ¶∢<br>graph | Shapes Arran     | ge Quick<br>Styles | Shape Fill ▼ Shape Outline ▼ C <sup>2</sup> Duplicate | P Find |         |              | ~          |
| 1        | اوقس     | 365                        |                  | Gir          |                                               | 0              | POR                                          |       |     |                                                                                             | 865                              | <u>چ</u>         | اوف                |                                                       |        |         | ,            |            |
|          |          |                            |                  |              |                                               |                |                                              |       |     |                                                                                             | Click to                         | add subt         | itle               |                                                       |        |         |              |            |

ويمكن الحفظ بعد الضغط على زر File او ملف ثم Save a Capy أو حفظ النسخة كما هو في الشكل التالي :

| E                                                                                           | Save a Copy                                                                                                    | test 1 - Saved                                                                                                    | Share Majed Mohammed Ismaeel |
|---------------------------------------------------------------------------------------------|----------------------------------------------------------------------------------------------------|----------------------------------------------------------------------------------------------------|------------------------------|
| E Constant<br>Info<br>New<br>Open<br>Rename<br>Save a Copy<br>Print<br>Share<br>Download As | Save a Copy<br>Save a copy online.<br>Where's the Save Button?<br>There's no Save button because we're automatically saving your presentation. | Tell me what you want to do     OPEN IN POWERPOINT       Image: Constraint of the straint of the straint of | rd<br>g A                    |
| About<br>Help                                                                               |                                                                                                    | اوفيس 65                                                                                                    |                              |
|                                                                                             |                                                                                                    | Click to add subtitle                                                                                                    | ò                            |
|                                                                                             |                                                                                                    |                                                                                                    |                              |
|                                                                                             |                                                                                                    |                                                                                                    |                              |

سيتم حفظ الملف في الصفحة الرئيسية للخدمة في مجلد Doucuments أو ملفات :

| Your recent OneDrive folders |  |
|------------------------------|--|
| 69 KB of 1 TB used           |  |

LAST OPENED

- ملف الـ PowePoint في مجلد Doucuments أو ملفات كما هو موضح :

| Shared with me             | et.      | Attachments       | April 29      | Majed Mohammed Ismaec         | A Only you |
|----------------------------|----------|-------------------|---------------|-------------------------------|------------|
| Recycle bin                |          | Presentation.pptx | 9 minutes ago | Majed Mohammed Ismaec 30.3 KB | 🔒 Only you |
| King Khalid University +   | <b>P</b> | test 1.pptx       | 4 minutes ago | Majed Mohammed Ismaec 27.5 KB | 🗄 Only you |
| leis ese es esete conserve |          |                   |               |                               |            |

يمكن مزامنة ملفات أوفيس الموجودة بجهاز المستفيد ( لنظامي الماك آو الويندوز ) بعد تثبيت حقيبة مايكروسوفت أوفيس على الكمبيوتر الشخصي وربطها مع خدمة أوفيس السحابية للوصول إليها في من أي مكان كما هو موضح في الشكل التالي :

- وبعد تنزيل حقيبة مايكروسوفت على الكمبيوتر الشخصي يتم ربطها بالحساب الشخصي لخدمة اوفيس 365 ليتم مزامنتها على الخدمة السحابية كما هو موضح :

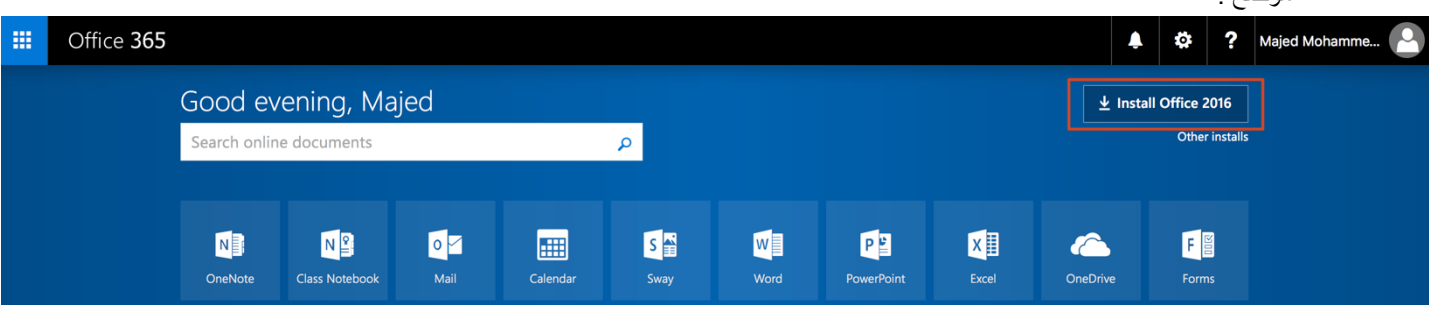

|                               | 🖓 أخبرني بما تريد القيام به | عرض تنسيق                                       | مراسلات مراجعة  | تخطيط مراجع                             | إدراج تصميم         | الشريط الرئيسي | ملف |
|-------------------------------|-----------------------------|-------------------------------------------------|-----------------|-----------------------------------------|---------------------|----------------|-----|
| ابجد أيجد هوز أيجد هو         | الع الم 🕈 الم الم           | 11                                              | * • =: • =: 🔶 • | Aa A <sup>*</sup> A <sup>*</sup> • 13 • | HelveticaNeueLT Ara | اللہ قص b      |     |
| عنوان 2 ¶ بلا تباعد العنوان 1 | ا عادي<br>ا                 | · 👌 · 輝 · 📰 📲                                   | <u>A</u> -      | $A X^2 X_2 =$                           | be • <u>U</u> I B   | 👘 نسخ 👘 نسخ    | لصق |
|                               |                             | فقرة                                            | 1               | خط                                      |                     | الحافظة 🕞      |     |
| 3                             | · · · 1 · · ·               | $(k_1,\ldots,k_{\ell}) = (k_1,\ldots,k_{\ell})$ |                 |                                         |                     |                |     |
|                               |                             |                                                 |                 |                                         |                     |                |     |
|                               |                             |                                                 |                 |                                         |                     |                |     |
|                               | P.                          |                                                 |                 |                                         |                     |                |     |
|                               | ~ 520                       |                                                 |                 |                                         |                     |                |     |
|                               |                             |                                                 |                 |                                         |                     |                |     |
|                               |                             |                                                 |                 |                                         |                     |                |     |
|                               |                             |                                                 |                 |                                         |                     |                | -   |
|                               |                             |                                                 |                 |                                         |                     |                |     |
|                               |                             |                                                 |                 |                                         |                     |                |     |

| خدمة طلب الحصول على مشهد       |                                |                                                           |              |
|--------------------------------|--------------------------------|-----------------------------------------------------------|--------------|
|                                |                                |                                                           | (→)          |
|                                |                                |                                                           | $\smile$     |
|                                |                                | لومات                                                     | معلومات      |
|                                |                                | بة طلب الحصول على مشهد زبارة لمركز التأهيل الشامل (1) (1) | جديد خده     |
|                                |                                | De                                                        | esktop       |
|                                | خصائص ت                        | حملية المستند                                             | فتح          |
|                                | الحجم                          | م محتقق المستندعة<br>الم المستند.                         | حفظ          |
| 8                              | الصفحات                        | تماية                                                     | , I          |
| 284                            | الكلمات                        | ستند *                                                    | حفظ باسم الم |
| 96 دقيقة/دقائق                 | وقت التحرير الكلي              |                                                           | äcl h        |
| إضافة عنوان                    | العنوان                        | 👝 🛛 فحص المستند 😽                                         | محابيك       |
| إضافة علامة                    | العلامات                       | قبل نشر هذا الملف، يجب الانتباه إلى أنه يحتوي على:        | مشاركة       |
| إضافة تعليقات                  | التعليقات                      | حث عن 📃 خصائص المستند، اسم الكاتب وتواريخ ذات صلة         | دبا          |
|                                | الالحالج الراق                 | ساكل ◄ التذييلات                                          | تصدير مش     |
| AM 10:09                       | التواريح ذات الصلة             | ■ بيانات XML المخصصة                                      | اغالاق       |
| اليوم، AM 10:08                | التعديل الاخير<br>: الخالا: فا | ■ المحتوى الذي يتعذر على ذوي الاحتياجات الخاصة قراءته     |              |
| اليوم، Airi 10.08<br>أحد 11.50 | الما اعقالاً خدة               | الحلية البري                                              |              |
| امس، ۲۱۱،۵۵ ۲۱۹                | الطباعة الأخيرة                |                                                           | حساب         |
|                                | الأشخاص ذوو الصلة              | 🛀 👘 لا توجد تغییرات غیر محفوظة.<br>ادارة                  | ملاحظات      |
| Omer O                         | الكاتب                         | ادری<br>ستند *                                            | الم          |
| oniel 0                        |                                |                                                           | خيارات       |

|                                                                      | حساب                                                                                                    | <b>ح</b><br>معلومات |
|----------------------------------------------------------------------|----------------------------------------------------------------------------------------------------|---------------------|
| معلومات المنتج                                                       | نسق Office:<br>ملەن                                                                                                    | جديد                |
| Office                                                               | تعرب<br>تسجيل الدخول إلى Office<br>انتقل إلى مستنداتك من أي مكان من خلال تسجيل الدخول إلى Office. وستكون<br>يتحبينك أفضل وأكثر تخصصاً على كل جهاز تستخدمه. | فتح<br>حفظ          |
| منتج الاشـتراك<br>Microsoft Office 365 ProPlus                       | تسجيل الدخول                                                                                                    | حفظ باسـم<br>طباعة  |
| الإصدار 1706 (إصدار 8229.2103 للتشغيل الفوري)<br>خيار التحديث الحالي |                                                                                                    | مشاركة              |
| يخص: hamza@kku.edu.sa<br>يحتوي هذا المنتج على                        |                                                                                                    | تص <i>د</i> یر      |
| S 🖬 🗗 🔯 🕼 K K                                                        |                                                                                                    | إغلاق               |

| $\times$ |                                                                                    |
|----------|------------------------------------------------------------------------------------|
|          | تسجيل الدخول                                                                       |
|          | اكتب رقم الهاتف أو عنوان البريد الإلكتروني للحساب الذي تريد<br>استخدامه مع Office. |
|          | اكتب عنوان بريدك الإلكتروني أو رقم هاتفك                                           |
|          | التالي                                                                             |
|          | بيان الخصوصية                                                                      |
|          |                                                                                    |
|          |                                                                                    |
|          |                                                                                    |
|          |                                                                                    |
|          |                                                                                    |
|          |                                                                                    |

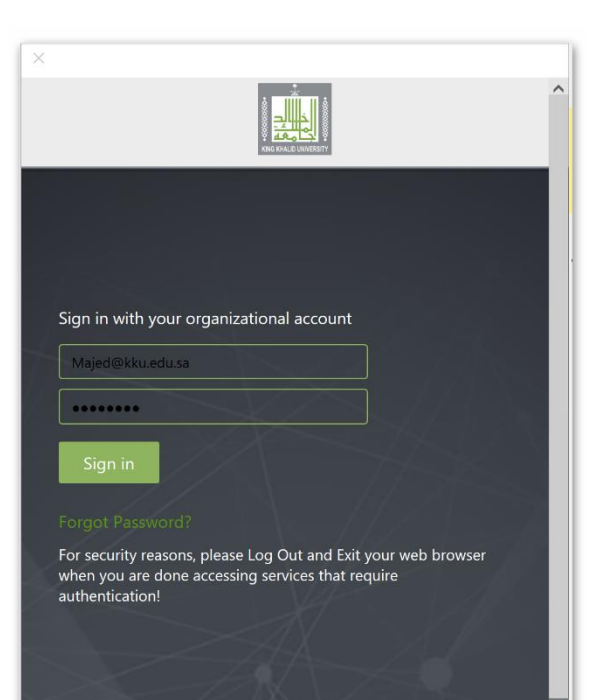

يظهر الحساب بعد التسجيل بهذا الشكل :

| خدمة طلب الحصول على مشـهد زيارة لمركز التاه.                             |   |                                                | $(\rightarrow)$        |
|--------------------------------------------------------------------------|---|------------------------------------------------|------------------------|
|                                                                          |   | حساب                                           | ا معلومات              |
|                                                                          |   | Majed Mohammed Ismaeel                         | 1.1.2                  |
| معلومات المنتج                                                           |   | majed@kku.edu.sa                               | جديد                   |
| <b>1</b> Office                                                          |   | <u>تغییر الصورة</u><br>معلومات خاصة ی <u>ی</u> | <del>ک</del> ین<br>۱۰۰ |
|                                                                          |   | <u>تسحيل الخروج</u><br>تدرار الحسان            | حفظ                    |
| منتج الاشتراك                                                            |   | خلفية Office:                                  | حفظ باسم               |
| Microsoft Office 365 ProPlus<br>الاصل 1706 (اصل 229,2103 للتشغيل الفوجي) | • |                                                | طباعة                  |
| ، جمدار عاد راعدار 2013، 2019 مستعين المورجي<br>خيار التحديث الحالي      |   | نسق Office:                                    | مشاركة                 |

 بعد التسجيل يمكن حفظ أي ملف على الخدمة السحابية بالضغط على زر ملف ثم حفظ باسم واختيار الزر الموضح في الشكل التالي ، وسيظهر الملف في الصفحة الرئيسية لخدمة اوفيس 365 :

| خدمة طلب الحصول على م |                                                              |                                                       | $( \mathbf{P} )$ |
|-----------------------|--------------------------------------------------------------|-------------------------------------------------------|------------------|
|                       |                                                              | حفظ باسـم                                             | معلومات          |
|                       | King Khalid University - OneDrive 🧀 🛛 🧄                      | 🕒 الأخيرة                                             | جديد             |
|                       | خدمة طلب الحصول على مشـهد زيارة لمركز التأهيل الشامل (1) (1) |                                                       | فتح              |
| 😡 حفظ                 | ▼ Word Document (*.docx)<br>مزید من الخیارات                 | King Khalid University - OneDrive<br>majed@kku.edu.sa | حفظ              |
|                       | الاسم ↑ تاريخ التعديل                                        | King Khalid University - salaall                      | حفظ باسم         |
| 4/20/2017 5·11 DM     |                                                              | majed@kku.edu.sa                                      | طباعة            |
| 7/29/2017 5.11 PM     | Attacliments                                                 |                                                       |                  |
| 4/21/2017 8:48 AM     | Forms                                                        | Olieblive (                                           | مشاركة           |
|                       |                                                              | 🛄 🛛 الكمبيوتر الشخصي هذا                              | تصدير            |
| N                     |                                                              |                                                       | إغلاق            |

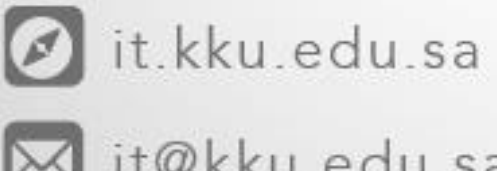

kku\_it

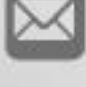

it@kku.edu.sa

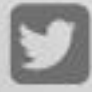

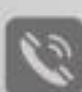

+966 172418000

+966 172419910

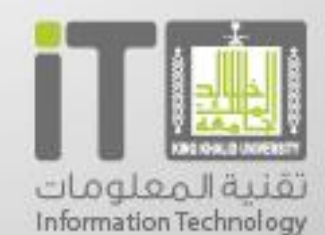